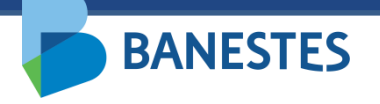

Sistema de Depósitos Judiciais Banestes Abertura de Conta Judicial

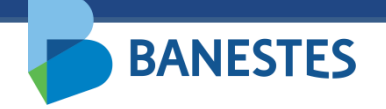

A funcionalidade permitirá aos servidores do Poder Judiciário realizar a abertura de contas de Depósito Judicial por meio do preenchimento dos campos solicitados pelo sistema, de acordo com os dados do processo obtidos diretamente no Sistema de Processos do TJES.

Após preenchidos e confirmados os dados para abertura, será exibido o Comprovante de Abertura da Conta Judicial e o link para geração da Guia de Depósito Judicial.

O pagamento da Guia de Depósito Judicial pode ser efetuado na Rede de Agências, Correspondentes Banestes e por clientes Banestes no Internet Banking, no aplicativo Banestes ou no Autoatendimento.

Além disso, o pagamento pode ser realizado a partir de outras Instituições Financeiras, por meio de TED Judicial (Transferência Eletrônica Disponível).

A funcionalidade é acessada por meio do menu "Conta Judicial => Abertura"

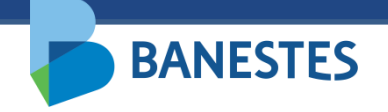

# Passo 1 - Selecionar o Tipo de Conta e preencher o Número do Processo ao qual será vinculada a Conta de Depósito Judicial

Servidores lotados na Assessoria de Precatório podem abrir contas do tipo Normal, Precatório – Ordem Cronológica e Precatório – Ordem Leilão.

Os demais servidores somente realizarão a abertura de conta do tipo Normal. Caso o usuário esteja lotado em mais de um órgão, é possível selecionar o órgão de trabalho na lista abaixo de sua identificação.

Ao clicar em "**Consultar**" o sistema preenche a próxima tela com os dados do processo obtidos na base de processos do TJES.

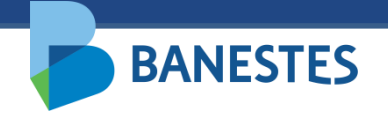

| BANESTES                                                       |                                     | 28/09                    | 9/2021 15:37:36 | VILA VELHA- 1ª VARA CÍVEL | Banestes | (Sair) |
|----------------------------------------------------------------|-------------------------------------|--------------------------|-----------------|---------------------------|----------|--------|
| Conta Judicial Alvará Judicial Eletrônico                      | Histórico                           |                          |                 |                           |          |        |
| Início • Abertura de Conta Judicial<br>ABERTURA CONTA JUDICIAL | Tipo de conta<br>Número do Processo | Normal<br>[<br>Consultar | *               |                           |          | FILTRO |

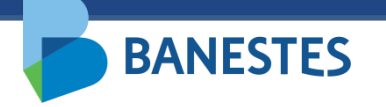

#### **Passo 2 – Preencher dados complementares**

O usuário deve preencher os dados complementares das Partes Envolvidas no processo:

- CPF/CNPJ Opcional
- Tipo de Pessoa (Física ou Jurídica) Obrigatório para todas as partes cadastradas
- Tipo da Parte (Autor, Réu, Advogado, Perito, Outros) Obrigatório para todas as partes cadastradas

O Nome da Parte pode ser alterado, mas essa alteração não reflete nos dados do processo cadastrados na base do TJES.

Novas Partes podem ser adicionadas através do botão Adicionar Parte(s). Da mesma forma, essas partes não serão adicionadas ao processo na base do TJES, serão vinculadas somente à Conta Judicial no Banestes.

Para cada conta judicial a ser gerada deverá ser selecionado somente um depositante.

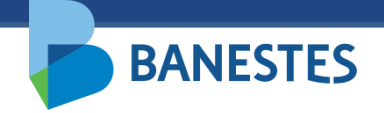

| onta Judicial  | Alvará Judicial Eletrônico      | Histórico                                   |          |
|----------------|---------------------------------|---------------------------------------------|----------|
| lafata kabasha |                                 |                                             |          |
| Picio • Abertu | ra de Conta Judicial + Cadadiro |                                             |          |
| ABERTURA C     | ONTA JUDICIAL                   |                                             | CADASTRO |
| Dados do p     | rocesso                         |                                             |          |
| Tipo de justig | a do processo                   | Justiça Estadual                            |          |
| Número do P    | 10 Cettio                       | 0005222-30.2009.8.08.0035 (035.09.005222-2) |          |
| UF             |                                 | ES                                          |          |
| Nome do trib   | unal                            | Tribunal de Justiça do Espírito Santo       |          |
| Comarca        |                                 | VITÓRIA                                     |          |
| Órgão da just  | iça                             | VILA VELHA - 2ª VARA CÍVEL                  |          |
| Natureza da a  | ição                            | Civel                                       |          |
| Dados da c     | onta                            |                                             |          |
|                |                                 |                                             |          |
| Agência        |                                 | 85 - PA FORUM VITORIA 💙 *                   |          |
|                |                                 |                                             |          |
| Partes Envo    | olvidas                         |                                             |          |
|                |                                 |                                             |          |
| Adicion        | ar Parte(s)                     |                                             |          |
|                | Nome                            | CPF/CNPJ Pessoa * Parte * Depositante(s) *  |          |
|                |                                 |                                             |          |
| BANESTES       | S/A+ BANCO DO ESTADO DO ESP     | 1RI' Selecione V Selecione V                |          |
| t              |                                 | Selecione V Selecione V                     |          |
|                |                                 |                                             |          |
|                |                                 | Construct the start                         |          |
|                |                                 | Convenizar Adentura                         |          |
|                |                                 |                                             |          |

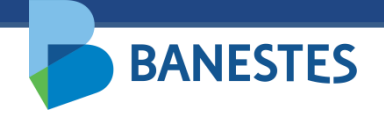

| rta Judicial    | Alvará Judicial Eletrónico                                                                                     | Histórico |                                         |          |
|-----------------|----------------------------------------------------------------------------------------------------|-----------|-----------------------------------------|----------|
| icio • 6berbur  | a de Conta Auficial + Cadastro                                                                                 |           |                                         |          |
| BERTURA C       | ONTA JUDICIAL                                                                                                  |           |                                         | CADASTRO |
| Dados do pr     | ocesso                                                                                                    |           |                                         |          |
| Tipo de justiça | a do processo                                                                                                  | Just      | ça Estadual                             |          |
| Número do Pr    | ocesso                                                                                                    | 000       | 222-30.2009.8.08.0036 (035.09.005222-2) |          |
| UF              |                                                                                                    | ES        |                                         |          |
| Nome do tribu   | nal                                                                                                    | Tribe     | nal de Justiça do Espírito Santo        |          |
| Comarca         |                                                                                                    | VITO      | RIA                                     |          |
| Örgão da justi  | 5a                                                                                                    | VILA      | VELHA - 2ª VARA CÍVEL                   |          |
| Natureza da a   | ção                                                                                                    | Cive      |                                         |          |
| Dados da co     | nta                                                                                                    |           |                                         |          |
| Agéncia         |                                                                                                    | 85        | PA FORUM VITORIA                        |          |
| Partes Erivo    | Mdas                                                                                                    |           |                                         |          |
| Adiciona        | r Parteis)                                                                                                    |           |                                         |          |
|                 | Nome                                                                                                    | CPF/CNPJ  | Pessoa * Parte * Depositante(s) *       |          |
| BANESTES S      | A - BANCO DO ESTADO DO ESPI                                                                                    | RI        | Selecione V Selecione V                 |          |
|                 | de la composición de la composición de la composición de la composición de la composición de la composición de |           | Fisica Selecione V                      |          |
|                 |                                                                                                    |           | C Realizar Abertura                     |          |
|                 |                                                                                                    |           |                                         |          |

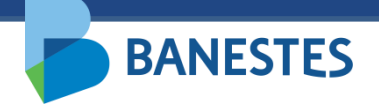

| nta Judicial Al       | vará Judicial Eletrônico  | Histórico |                                             |          |
|-----------------------|---------------------------|-----------|---------------------------------------------|----------|
| iício • Abertura de C | Conta Judicial • Cadastro |           |                                             |          |
|                       |                           |           |                                             |          |
| BERTURA CONTA         | JUDICIAL                  |           |                                             | CADASTRO |
| Dados do proces       | so                        |           |                                             |          |
| Tipo de justiça do p  | 10 06550                  |           | Justiça Estadual                            |          |
| Número do Processo    |                           |           | 0005222-30.2009.8.08.0035 (035.09.005222-2) |          |
| UF                    |                           |           | ES                                          |          |
| Nome do tribunal      |                           |           | Tribunal de Justiça do Espírito Santo       |          |
| Comarca               |                           |           | VITÓRIA                                     |          |
| Órgão da justiça      |                           |           | VILA VELHA - 2ª VARA CÍVEL                  |          |
| Natureza da ação      |                           |           | Civel                                       |          |
|                       |                           |           |                                             |          |
| Dados da conta        |                           |           |                                             |          |
| Agência               |                           |           | 85 - PA FORUM VITORIA.                      |          |
| Partes Envolvida:     | 1                         |           |                                             |          |
| Adicionar Part        | le(s)                     |           |                                             |          |
|                       | Nome                      | CPF       | /CNPJ Pessoa * Parte * Depositante(s) *     | _        |
| BANESTES S/A- B       | ANCO DO ESTADO DO ESP     | IRI'      | Selecione V Selecione V                     |          |
|                       |                           |           | Selecione                                   |          |
|                       |                           |           | Reu<br>OUTROS                               |          |
|                       |                           |           | Advogado                                    |          |
|                       |                           |           | C Realizar Abe Autor                        |          |
|                       |                           |           | Pento                                       |          |

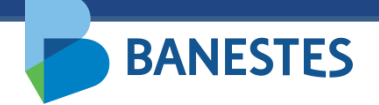

| nta Judicial Alvará Judicial Eletrônico Hist                                                                                                    | frico                                                                                                    |          |
|----------------------------------------------------------------------------------------------------|----------------------------------------------------------------------------------------------------|----------|
| ício • Abertura de Conta Judicial • Cadastro                                                                                                    |                                                                                                    |          |
| BERTURA CONTA JUDICIAL                                                                                                    |                                                                                                    | CADASTRO |
| Dados do processo                                                                                                    |                                                                                                    |          |
| Tipo de justiga do processo<br>Número do Processo<br>UF<br>Nome do tribunal<br>Comarca<br>Órgão da justiga<br>Natureza da ação<br><b>Dados da conta</b><br>Agência<br><b>Partes Frambádas</b> | Justiça Estadual<br>0005222-30.2009.8.08.0035 (035.09.005222-2)<br>ES<br>Tribunal de Justiça do Espírito Santo<br>VITÓRIA<br>VILA VELHA - 2ª VARA CÍVEL<br>Cível<br>85 - PA FORUM VITORIA |          |
| Adicionar Parte(s)<br>Nome                                                                                                    | CPF/CNPJ Pessoa * Parte * Depositante(s) *                                                                                                    |          |
| BANESTES S/A- BANCO DO ESTADO DO ESPIRI"                                                                                                    | Selecione V Selecione V  Selecione V Réu                                                                                                    |          |
|                                                                                                    | Controls<br>Advogado<br>Avtor<br>Perito                                                                                                    |          |

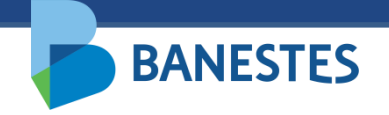

#### Passo 3 - Preencher o valor do(s) depósito(s)

O usuário deverá preencher o campo "Valor do Depósito" e clicar no botão "**Realizar abertura**" para a criação da Conta Judicial.

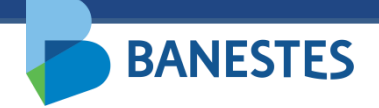

| RTURA CONTA JUDICIAL                     |                                             | CADASTR |
|------------------------------------------|---------------------------------------------|---------|
| dos do processo                          |                                             |         |
| po de justiça do processo                | Justiça Estadual                            |         |
| mero do Processo                         | 0005222-30.2009.8.08.0035 (035.09.005222-2) |         |
|                                          | ES                                          |         |
| me do tribunal                           | Tribunal de Justiça do Espírito Santo       |         |
| marca                                    | VITÓRIA                                     |         |
| gão da justiça                           | VILA VELHA - 2ª VARA CÍVEL                  |         |
| tureza da ação                           | Civel                                       |         |
| idos da conta                            |                                             |         |
| éncia<br>Intes Envolvidas                | 85 - PA FORUM VITORIA                       |         |
| Adicionar Parte(s)                       | CPF/CNPJ Pessoa * Parte * Depositante(s) *  |         |
|                                          |                                             |         |
| ANESTES S/A- BANCO DO ESTADO DO ESPIRI   | Juńdica 🗸 Réu 🗸 🗹                           |         |
|                                          | Física 🗸 Autor 🗸 🗆                          |         |
|                                          |                                             |         |
|                                          | ESTADO DO ESPIRITO SANTO                    |         |
| os do deposito - BANESTES S/A - BANCO DO |                                             |         |

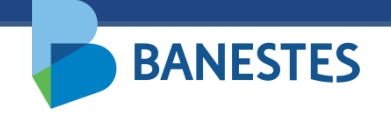

#### Passo 4 - Gerar a(s) Guia(s) de Depósito Judicial

O sistema exibirá o comprovante de abertura e permitirá a geração da Guia de Depósito para a conta judicial criada.

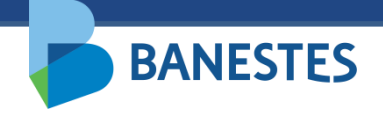

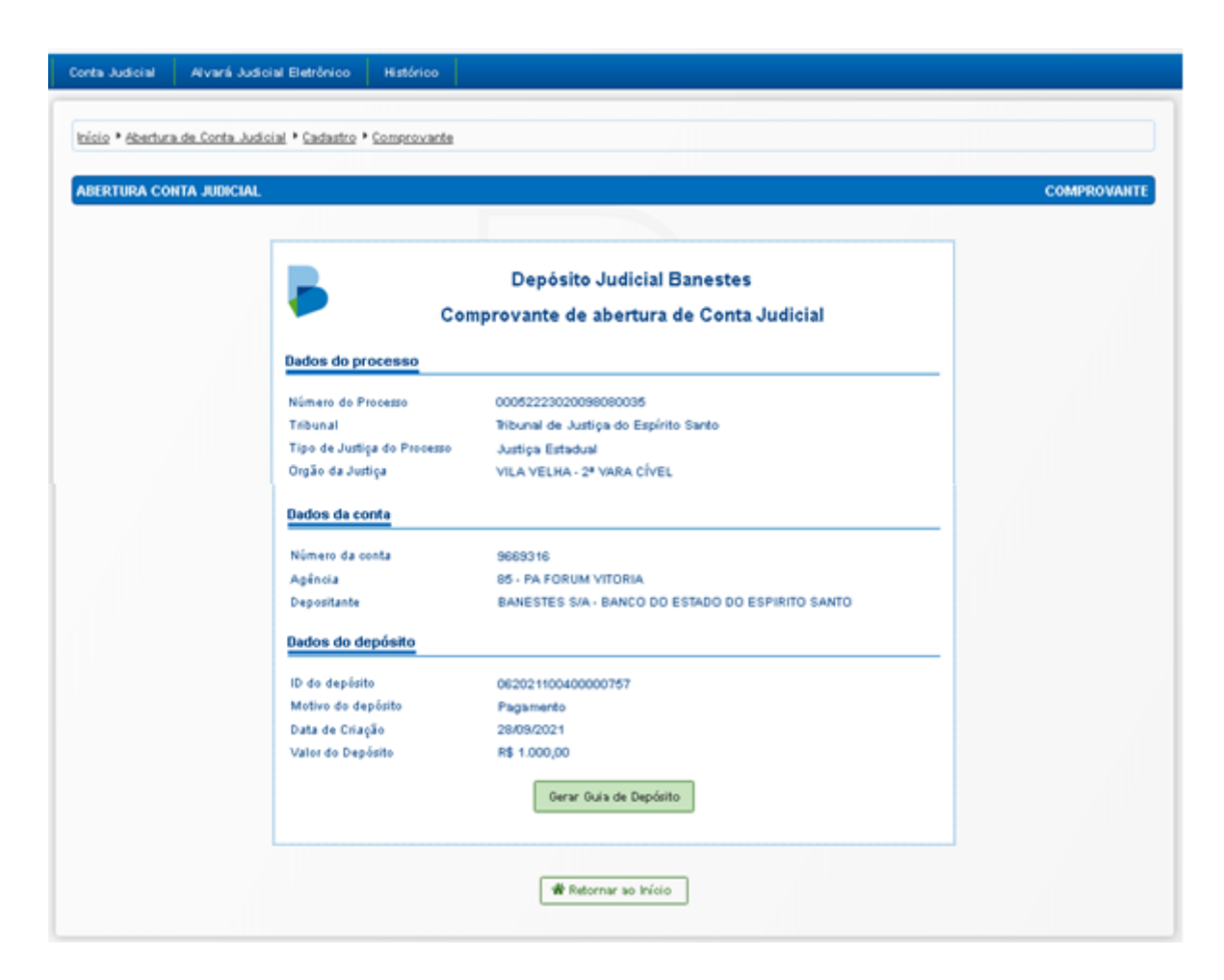

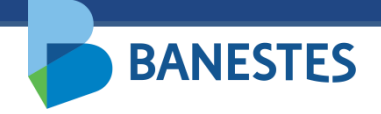

|                         |                         | AGÉNCIA           | DATADE EMISSÃO  | TIPO DE JUSTIÇA |                       | PR              | OCESSO N  |                     |
|-------------------------|-------------------------|-------------------|-----------------|-----------------|-----------------------|-----------------|-----------|---------------------|
| 9669316                 |                         | 0085              | 22/09/2021      | Justica Estadu  | al                    | 0               | 0052223   | 020098080035        |
| TRIBUNAL                |                         | COMARC            | A/MUNICÍPIO     |                 | ÓRGÃO / VARA          |                 |           |                     |
| TRIB DE JUSTICA D       | O ESPIRITO SANTO        | VILAY             | /ELHA           |                 | VILA VELHA - 2ª V/    | ARA CÎVEL       |           |                     |
| Nº IDENTIFICADOR DO DEP | OSITO - ID NOME DO DEP  | OSITANTE          |                 |                 |                       | CP              | F/CNPJ DO | DEPOSITANTE         |
| 06202110040000075       | 7 BANESTE               | SS/A - BANC       | O DO ESTADO DO  | ESPIRITO SANT   | 0                     | 00              | 000.000/0 | 000-00              |
| MOTIVO DO DEPÓSITO      |                         |                   |                 |                 |                       |                 |           |                     |
| 2 1 - GARANTIA DE JUÍZ  | ZO 2 - PAGAMENTO 3 - 0  | OUTROS (ESPECI    | FIQUE):         |                 |                       |                 | -         | LIGHT STORES        |
| DEPOSITO EN DINHEIRO    | DEPOSITO EN CHEQUE      | WALDR TO DAL (    | campos 1 a 14)  | ALUK PRINCIPAL  | (2) PGTS / CONTA VINC | JULADA (3) JURU |           | (4) LEILOEIND       |
| RS EDITAIS              | RS INSS RECLAMANTE      | RS (7) INSS RECLA | 1.000,00 R5     | 1.000.0         | 0 RS                  | R\$             | PENDA I   | RS (10) MULTAS      |
| nt.                     | nt .                    | ent.              | nt              |                 |                       |                 |           |                     |
| (12) HONORÁRIOS ADVOCA  | ATÍCIOS (13) HONORÁRIOS | PERICIAIS         | 194             | 14              |                       | na .            |           | na .                |
|                         | (A) ENGENHEIRO          | (B) CON           | TADOR (C) D     | OCUMENTOSCOPIO  | (D) INTERPRETE        | (E) MEDICO      | ,         | (F) OUTRAS PERICIAS |
| R\$                     | RS                      | R\$               | R\$             |                 | R\$                   | R\$             |           | R\$                 |
| (14) OUTROS             | OBSERVAÇÕES             |                   |                 |                 |                       |                 |           |                     |
| Ra I                    |                         |                   |                 |                 |                       |                 |           |                     |
|                         |                         |                   |                 |                 |                       | AUTENTICAÇÃO I  |           | DO DEPOSITO         |
| 8986000001              | 10-0 00000213062        | -9 0211004        | 40000-3 0757000 | 2838-4          |                       | AUTENTICAÇÃO I  |           |                     |
| 8986000001              | 10-0 00000213062<br>≫   | 2-9 0211004       | 40000-3 0757000 | 12838-4         |                       | GUIA            | PARA      | DEPÓSITO JUDICIA    |
| Banestes                | 10-0 00000213062<br>∳*  | 2-9 0211004       | 00000-3 0757000 | 12838-4         |                       | GUIA            | PARA      | DEPÓSITO JUDICIA    |

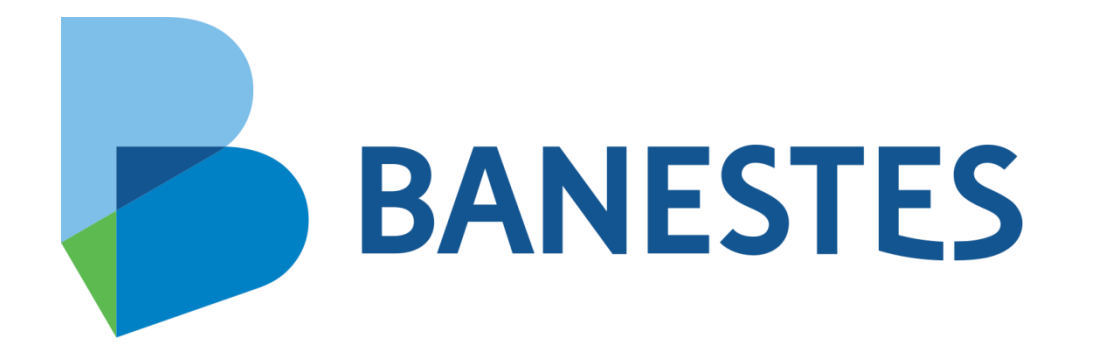